人口動態統計時系列データ DVD(2017 年改訂版) 付属 DVD

## 年次追加データ 利用手順

人口動態統計時系列データ DVD2017 年版を購入された方向けに、付属 DVD の年次追 加データを掲載いたしました。

つきましては、データをダウンロードして頂き、以下の手順でご利用下さい。

1. ダウンロードデータの内容

ダウンロードして頂いた ZIP ファイル (appendfuzoku20〇〇.zip) には以下の通りデ ータが収録されております。

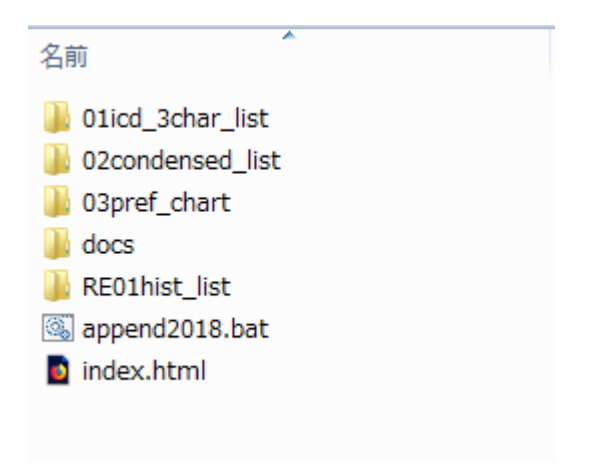

- ・01~03 データフォルダ
- ・ docs フォルダ
- append2018.bat
- index.html

差し替え用でのデータが入っております。。
該当年次追加データの説明が入っております。
後述します"利用手順"データ差し替えして利用"の際に使用するバッチファイルです。
上記バッチファイルを利用した際に使用する差し
替え用の目次です。

## 2. 利用手順

## 目次・データ差し替えして利用して下さい。

以下の概略手順で実行していただきますと、ファイルの追加、差し替え及び目次の 更新が行われます。

- ①人口動態統計時系列データ DVD2017 年版付属 DVD を CD-ROM ドライブに挿入 する。
- ②CD ドライブを右クリックし、"開く"を選択する。

| 1-1 | ( ) ) |
|-----|-------|
|     | (3)   |
| 1   |       |

| (E:) マイテイ                            |
|--------------------------------------|
| メディアからのプログラムのインストール/実行<br>自動再生を開く(Y) |
| <br>JS7ァイル検索ソールで検索( <u>1</u> )       |
| 開<( <u>O</u> )                       |
| 新しいウィンドウで開く(E)                       |

②時系列 DVD2017 年版の内容を利用者のパソコンに新規にフォルダを作成し、

データをコピーする。

|                  |                  |             |   | 送る( <u>N</u> )            | •  |
|------------------|------------------|-------------|---|---------------------------|----|
| ディスクに書き込む準備が     | できたファイル(1)       |             | 0 | セキュリティ脅威のスキャン             |    |
| index.html       | 2017/03/17 9:54  | Firefox HTM | - |                           |    |
| RE01hist_list    | 2017/05/01 11:05 | ファイルフ       |   | 圧縮(C)                     |    |
| jquery           | 2017/05/01 11:05 | ファイルフ       |   | 起凍( <u>E</u> )            |    |
| img              | 2017/05/01 11:05 | ファイルフ       | - | サポートしているファイルを Acrobat で結合 |    |
| docs             | 2017/05/01 11:05 | ファイルフ       |   | Adobe PDF に変換(目)          |    |
| chart_map        | 2017/05/01 11:05 | ファイルフ       |   | che onn                   |    |
| amcharts         | 2017/05/01 11:05 | ファイルフ       |   | CRC SHA                   | 1  |
| 03pref_chart     | 2017/05/01 11:05 | ファイルフ       |   | 7-7in                     | 14 |
| 02condensed_list | 2017/05/01 11:05 | ファイルフ       |   | 新しいウィンドウで類く(F)            |    |
| 01icd_3char_list | 2017/05/01 11:05 | ファイルフ       | 1 | ■<(0)                     |    |

③ 協会ホームページの時系列 DVD2017 年版の商品ページより、圧縮ファイルをダウン ロードする(付属 DVD の追加データのもの) ④ 圧縮ファイルを解凍したフォルダ(appendfuzoku20○○)を、上記②に新規作成し たフォルダに格納する。

| 名前                     | 更新日時             | Ŧ |
|------------------------|------------------|---|
| 🐌 01icd_3char_list     | 2018/06/06 9:37  | - |
| 퉬 02condensed_list     | 2018/06/06 9:37  | - |
| 퉬 03pref_chart         | 2018/06/06 9:37  | - |
| 퉬 amcharts             | 2018/06/06 9:37  | - |
| \mu append2018         | 2018/06/06 12:08 | - |
| 퉬 chart_map            | 2018/06/06 9:37  | - |
| 퉬 docs                 | 2018/06/06 9:37  | - |
| 퉬 img                  | 2018/06/06 9:37  | - |
| 퉬 jquery               | 2018/06/06 9:37  | - |
| 퉬 RE01hist_list        | 2018/06/06 9:37  | - |
| 🚹 appendfuzoku2018.zip | 2018/06/06 11:55 | E |
| o index.html           | 2018/05/18 13:55 | F |

⑤解凍したフォルダ(フォルダ名 append20〇〇)の中に、バッチファイル(ファイル名 append20〇〇.bat)があるので実行する。

| 名前                 |
|--------------------|
| 퉬 01summary        |
| 퉬 02condensed_list |
| 퉬 03icd_list       |
| 퉬 04population     |
| 퉬 docs             |
| 🚳 append2018.bat   |
| index.html         |
|                    |

⑥バッチファイル(ファイル名 append20〇〇.bat)を実行すると下記の画像のような 画面が出現しますので、何かキーを押し、実行して下さい。

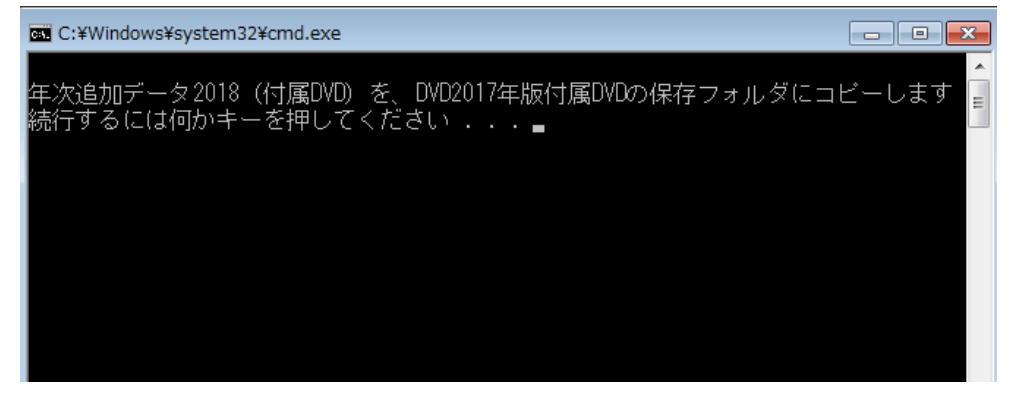

⑦実行しますと、フォルダ構成に沿って追加・差し替えが行われます。
 "年次追加データのコピーが完了しました。"が出ますと完了です。
 もう一度何かキーを押すと、ウィンドウが閉じます。

| C:¥Windows¥system32¥cmd.exe                                                                                                    |       |
|----------------------------------------------------------------------------------------------------|-------|
| .¥append2018¥03pref_chart¥icd10ratio¥98M.csv<br>.¥append2018¥03pref_chart¥icd10ratio¥98T.csv<br>.¥append2018¥03pref_chart¥icd10ratio¥99F.csv<br>.¥append2018¥03pref_chart¥icd10ratio¥99M.csv<br>.¥append2018¥03pref_chart¥icd10ratio¥99T.csv<br>.¥append2018¥03pref_chart¥icd10ratio¥9F.csv<br>.¥append2018¥03pref_chart¥icd10ratio¥9F.csv<br>.¥append2018¥03pref_chart¥icd10ratio¥9M.csv<br>.¥append2018¥03pref_chart¥icd10ratio¥9T.csv<br>.¥append2018¥03pref_chart¥icd10ratio¥9T.csv |       |
| 推移分類ファイルの更新:<br>.¥append2018¥RE01hist_list¥mc120000.csv<br>.¥append2018¥RE01hist_list¥RE01hist_list.html<br>.¥append2018¥RE01hist_list¥RE01hist_list.js<br>3 個のファイルをコビーしました。                                                                                                    |       |
| 説明ファイルの更新:<br>.¥append2018¥docs¥re01-1note.files¥colorschememapping.xml<br>.¥append2018¥docs¥re01-1note.files¥filelist.xml<br>.¥append2018¥docs¥re01-1note.files¥themedata.thmx<br>3 個のファイルをコピーしました。                                                                                                    |       |
| 年次追加データ2018のコピーが完了しました。<br>index.htmを開いて確認してください。<br>続行するには何かキーを押してください                                                                                                    | III . |

- ⑧ 差し替えられたインデックスファイルより、年次追加データが追加されていることを 確認して下さい。
- (1)インデックス

TOP ページのそれぞれの項目の最新が更新年度になります。

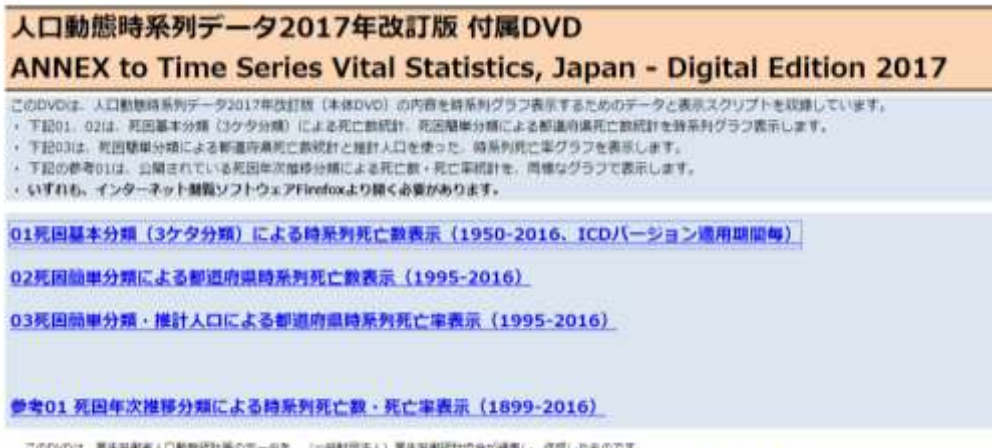

このDVDは、毎年共和省人口動物税計算のデータを、(一級対応主人)毎年対制総計協会が領義し、作用したものです。 本社DVDと見られ利用店が確果されますので、運営ご参照くたさい。付購DVDの1.GMA内は日田事業、1%用力は日について、1%用力は(通21.もらわせてご参照くたさい。

## (2) それぞれのデータのグラフ表示

各グラフページのそれぞれの項目の最新の値が更新年度になります。

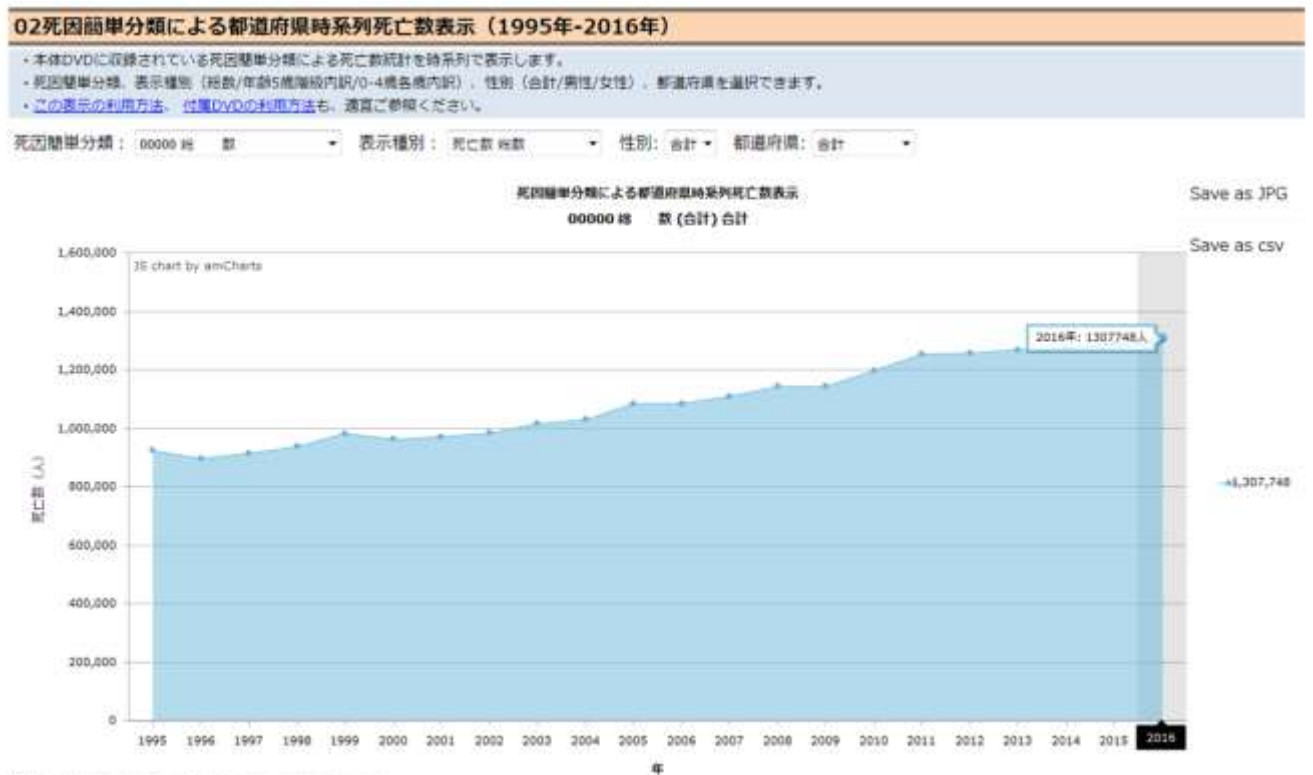

Philippense.company. (-Amila) pressiones.lasts.